- 1. gcc のインストール
- (1) Finder の「移動」「アプリケーション」の順にクリックしアプリケーションのウインドウを開き、「ユーティリティ」のアイコンをダブルクリックします.

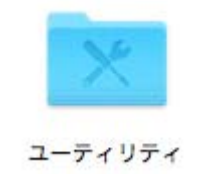

(2) ユーティリティのウインドウの中にある、「ターミナル」のアイコンをダブルクリックします。

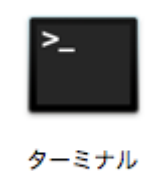

(3) 「gcc」と入力し return キーを押します.

| on All dont get | • ) |  |
|-----------------|-----|--|
|                 |     |  |
|                 |     |  |
|                 |     |  |
|                 |     |  |
|                 |     |  |
|                 |     |  |
|                 |     |  |
|                 |     |  |
|                 |     |  |
|                 |     |  |
|                 |     |  |
|                 |     |  |
|                 |     |  |
|                 |     |  |

(4) しばらくすると, gcc が無い場合はインストールが始まります.「インストール」を クリックします.

| "gcc"コマンドを実行する<br>が必要です。ツールを今3             | 5には、コマンドライン・デベロッパ・ツ<br>5ぐインストールしますか?                   |
|--------------------------------------------|--------------------------------------------------------|
| 続けるには"インストール"を述<br>Xcodeとコマンドライン・デ<br>きます。 | 書択してください。*Xcodeを入手"を選択すると<br>ペロッパ・ツールをApp Storeからインストー |
| Xcodeを入手                                   | 今はしない インストー                                            |

(5) 「同意する」をクリックします.

|                                                                                                    |                                                                                                    |                                                    |                                                       |                                                                                                    |                                                                       |                                                                                                | 使用                                                                     | 許諾                                    | 契約                                                                                                    |                                |                             |                                   |                  |            |                             |                                                                                                    |                   |          |                                                |       |
|----------------------------------------------------------------------------------------------------|----------------------------------------------------------------------------------------------------|----------------------------------------------------|-------------------------------------------------------|----------------------------------------------------------------------------------------------------|-----------------------------------------------------------------------|------------------------------------------------------------------------------------------------|------------------------------------------------------------------------|---------------------------------------|----------------------------------------------------------------------------------------------------|--------------------------------|-----------------------------|-----------------------------------|------------------|------------|-----------------------------|----------------------------------------------------------------------------------------------------|-------------------|----------|------------------------------------------------|-------|
| Comman                                                                                                    | d Line                                                                                              | Tools                                              | を用許調                                                  | 提約                                                                                                    |                                                                       |                                                                                                |                                                                        |                                       |                                                                                                    |                                |                             |                                   |                  |            |                             |                                                                                                    |                   |          |                                                |       |
| Apple Inc.<br>macOS SD                                                                                                    | KおよびX                                                                                               | code契                                              | 約                                                     |                                                                                                    |                                                                       |                                                                                                |                                                                        |                                       |                                                                                                    |                                |                             |                                   |                  |            |                             |                                                                                                    |                   |          |                                                |       |
| Developer<br>いいます)<br>を<br>受けることに<br>項の拘束を<br>勢<br>約の各条項に<br>い。                                                                                                    | ソフトウ:<br>をよくお読<br>に同意され<br>この意され                                                                    | とア (下言<br>みくださ<br>たこ<br>お<br>ち<br>こ<br>お<br>者<br>合 | <b>こで定義</b><br>い。<br>お<br>な<br>り<br>同<br>算<br>は、<br>当 | されま<br>客様は、<br>た。お早<br>歌は、<br>友Deve                                                                                                    | す)<br>を                                                               | を使用<br>Deve<br>電子的<br>します<br>rソフ                                                               | される<br>lopei<br>した本[<br>」<br>ポートウェ                                     | 前に、<br>rソフ<br>Devel<br>タンを<br>アを      | 本m<br>oper<br>クリ<br>使用せ                                                                                                    | acO<br>アを<br>ソフ<br>ックす         | S SD<br>ご使用<br>つこ<br>同<br>意 | Kお。<br>にな<br>アに<br>しま             | むこ<br>アクイ<br>せん」 | こので、大      | e 契約<br>本以<br>され<br>を       | (以)におり、(以)になって、(以)になって、(い)になって、(い)になって、(い)に、(い)に、(い)に、(い)に、(い)に、(い)に、(い)に、(い)に | 下各合、し             | 本項本まし    | 約」と<br>物東都の<br>なたさ                             | 条契    |
| 重要な通知:<br>ル、お客様か<br>み、お客様に<br>アドバイザー                                                                                                    | このソフ<br>が著作権を<br>こ対してラーにご相談                                                                         | トウェア<br>有するマ<br>イセンス<br>ください                       | は、マラテリアリか付与さ                                          | テリアノレ、また                                                                                                    | しを複いためので                                                              | 製する<br>客様か<br>す。マ                                                                              | こと                                                                     | に使用<br>を許認<br>アルの                     | された                                                                                                    | る限りたか法                         | にお!<br>的に!                  | いて、<br>認め信                        | 著作わた             | 権マあ        | 保護リアリ                       | を受け                                                                                                    | すなし               | マテ       | リアでの法                                          | *     |
| 1. 総則<br>スク、<br>ポポート<br>スロンデーター<br>スクレーター<br>スクレース<br>スクレース<br>スクレース<br>スクレース<br>スクレース<br>スクレース<br>スクレース<br>スクレース<br>スクレース<br>スクレース<br>スクレース<br>スクレース<br>スクレース<br>スクレース<br>スクレース<br>スクレース<br>スクレース<br>スクレース<br>スク<br>スク<br>スク<br>スク<br>ス<br>スク<br>ス | 印刷物<br>eyJびまりの<br>cyJびまいい<br>cyJびまりの<br>cyJの<br>cyJの<br>cyJの<br>cyJの<br>cyJの<br>cyJの<br>cyJの<br>cyJ | たェ他のがよのアが                                          | 文書、<br>コ<br>リア様にAr<br>を<br>た<br>を<br>で<br>レ<br>ノ      | 読ー<br>し<br>し<br>し<br>し<br>し<br>し<br>し<br>て<br>、<br>つ<br>し<br>し<br>の<br>す<br>通<br>し<br>に<br>に<br>に<br>い<br>て<br>、<br>い<br>て<br>、<br>つ<br>り<br>し<br>の<br>う<br>で<br>い<br>て<br>、<br>つ<br>う<br>に<br>ら<br>の<br>う<br>に<br>い<br>て<br>、<br>つ<br>う<br>に<br>ら<br>の<br>う<br>こ<br>い<br>て<br>、<br>つ<br>う<br>に<br>い<br>て<br>、<br>つ<br>う<br>に<br>い<br>て<br>、<br>つ<br>い<br>こ<br>の<br>う<br>い<br>こ<br>い<br>つ<br>い<br>て<br>、<br>つ<br>い<br>こ<br>い<br>つ<br>い<br>こ<br>い<br>つ<br>い<br>こ<br>い<br>つ<br>い<br>こ<br>い<br>つ<br>い<br>つ<br>い<br>こ<br>い<br>つ<br>い<br>こ<br>い<br>つ<br>い<br>こ<br>い<br>つ<br>い<br>つ<br>い<br>こ<br>い<br>こ<br>い<br>こ<br>い<br>て<br>、<br>つ<br>い<br>つ<br>い<br>つ<br>い<br>つ<br>い<br>つ<br>い<br>つ<br>い<br>こ<br>い<br>て<br>、<br>い<br>つ<br>い<br>つ<br>い<br>つ<br>い<br>つ<br>い<br>つ<br>い<br>こ<br>い<br>い<br>い<br>い<br>つ<br>い<br>つ<br>い<br>い<br>い<br>い<br>い<br>い<br>い<br>つ<br>い<br>つ<br>い<br>い<br>い<br>い<br>い<br>い<br>い<br>い<br>い<br>い<br>い<br>い<br>い | しり総本イ本さ<br>同一部<br>第二部<br>第二部<br>第二部<br>第二部<br>第二部<br>第二部<br>第二部<br>第二 | メハレウン契れさせず、件一のすま                                                                               | イン<br>Deve<br>して<br>して<br>して<br>して<br>して<br>して<br>して<br>して<br>して<br>して | の他の<br>loper<br>Devel<br>夏は、<br>とし、   | に<br>ま<br>エ<br>フ<br>ド<br>い<br>に<br>の<br>や<br>い<br>に<br>の<br>や<br>い<br>に<br>の<br>や<br>い<br>に<br>う<br>い<br>に<br>の<br>の<br>の<br>の<br>い<br>の<br>い<br>の<br>の<br>の<br>の<br>い<br>の<br>い<br>の<br>い<br>の<br>の<br>の<br>の<br>い<br>の<br>い<br>の<br>い<br>の<br>い<br>の<br>い<br>の<br>い<br>の<br>い<br>の<br>い<br>の<br>い<br>の<br>い<br>の<br>い<br>の<br>い<br>の<br>い<br>の<br>い<br>の<br>い<br>の<br>い<br>の<br>い<br>の<br>い<br>の<br>い<br>の<br>い<br>の<br>い<br>の<br>い<br>の<br>い<br>の<br>い<br>の<br>い<br>の<br>い<br>の<br>い<br>の<br>い<br>い<br>い<br>い<br>い<br>い<br>い<br>い<br>い<br>い<br>い<br>い<br>い | 煤ザウラフナップ                       | まル」フェウロー                    | はード<br>い<br>を<br>自<br>い<br>ド<br>が | の                | ら、はも格トラ    | るンApa<br>ので保<br>つて<br>イ     | 式一フ le l<br>の方を入<br>の<br>た<br>ス                                                                                                    | 本ェC.売名おう          | りな、以す解よ場 | はつう<br>も明示た<br>には、                             | れンで的は |
| B. Develop<br>コンテンツ月<br>れることがす<br>やを使用する<br>もありません                                                                                                    | perソフト<br>所有者に帰<br>あり、当該<br>るいかなる<br>し。                                                             | ウェアに<br>アしま<br>コンテン<br>権利<br>もお                    | より表述<br>。当該に<br>学を提信                                  | 示される<br>コンテン<br>共する<br>身<br>す                                                                                                    | るか、<br>ノツは、<br>第三者の                                                   | アクセ、の使用、                                                                                       | スさま件れ                                                                  | れる<br>は<br>従<br>の<br>コ<br>そ<br>っ<br>コ | ンテン<br>の<br>て<br>い<br>テン                                                                                                    | ッツの<br>り知的<br>た<br>ど<br>ツ<br>カ | 一財産と客                       | の所有的ない。                           | 権すませ             | よび律本統      | 知的よりお契約                     | 財産権による                                                                                                    | 間は、<br>よらに<br>と保証 | そっのする    | ぞ保ンも                                           | のさンで  |
| 2. 許諾され<br>A <u>ライセン</u><br>ために、Ap<br>ために、Ap<br>様は、本契制<br>用のコピーを<br>客様の従業制                                                                                                    | た使用方法<br>ス本正式の<br>のに成する<br>動にのみ通                                                                    | およびそ<br>の各条件<br>コンピュ<br>されたD<br>て<br>た<br>される      | の制限<br>に従っ<br>avelope<br>きます。<br>ものとし                 | て、お<br>CDeve<br>r<br>ソフト<br>当該こ<br>します。                                                                                                    | 客様は<br>loper<br>コピーに<br>この                                            | 、アフト侵い、アフト侵い、アフト侵い、アフト侵い、アフト侵い、アフト侵い、アフト侵い、アフト侵い、アフト侵い、アフト侵い、アフト侵い、アフト侵い、アフト侵い、アフト侵い、アフト侵い、アフト | プリケ<br>ウェ<br>回<br>の<br>evelo<br>お客                                     | ーショ<br>アを使に<br>perソオ                  | レンお<br>用理<br>で<br>フトジ<br>フ                                                                                                    | よびそ<br>る制に必要<br>たいにアに          | の他、な使用                      | のソークを行ってい                         | フトラロ要す           | イセー<br>のべて | の開<br>ンスマ<br>oper<br>る<br>載 | 発付するというない。                                                                                                    | よさつうしは            | テスト      | をす の わ 部 の に の に の に の に の に の に の に の に の に の | る客使は近 |
|                                                                                                    |                                                                                                    |                                                    |                                                       |                                                                                                    |                                                                       |                                                                                                |                                                                        |                                       |                                                                                                    |                                |                             |                                   | F                | 意し         | ない                          | ۵. J                                                                                                    |                   | 同        | 意す                                             | 3     |

(6) 「完了」をクリックします.

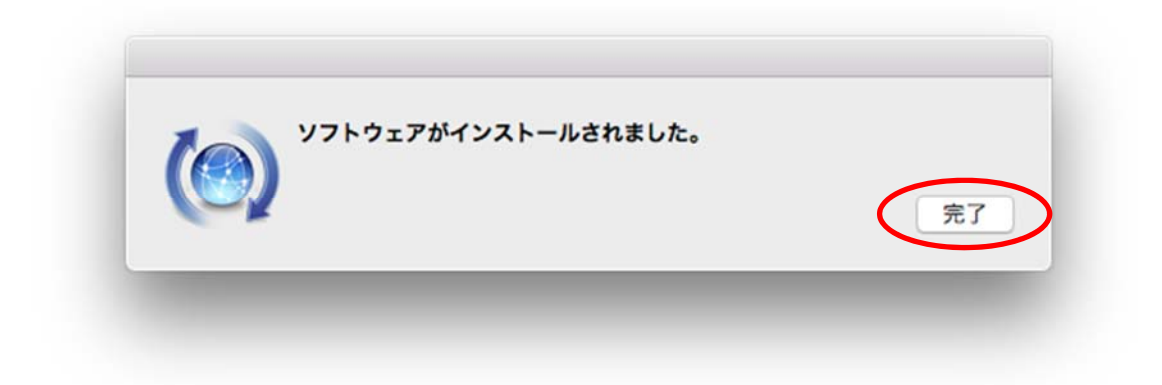

(7) 「gcc」と入力し return キーを押します.「clang: error: no input files」の表示が出ることを確認します. この表示が出れば, gcc がインストールされていることになります.

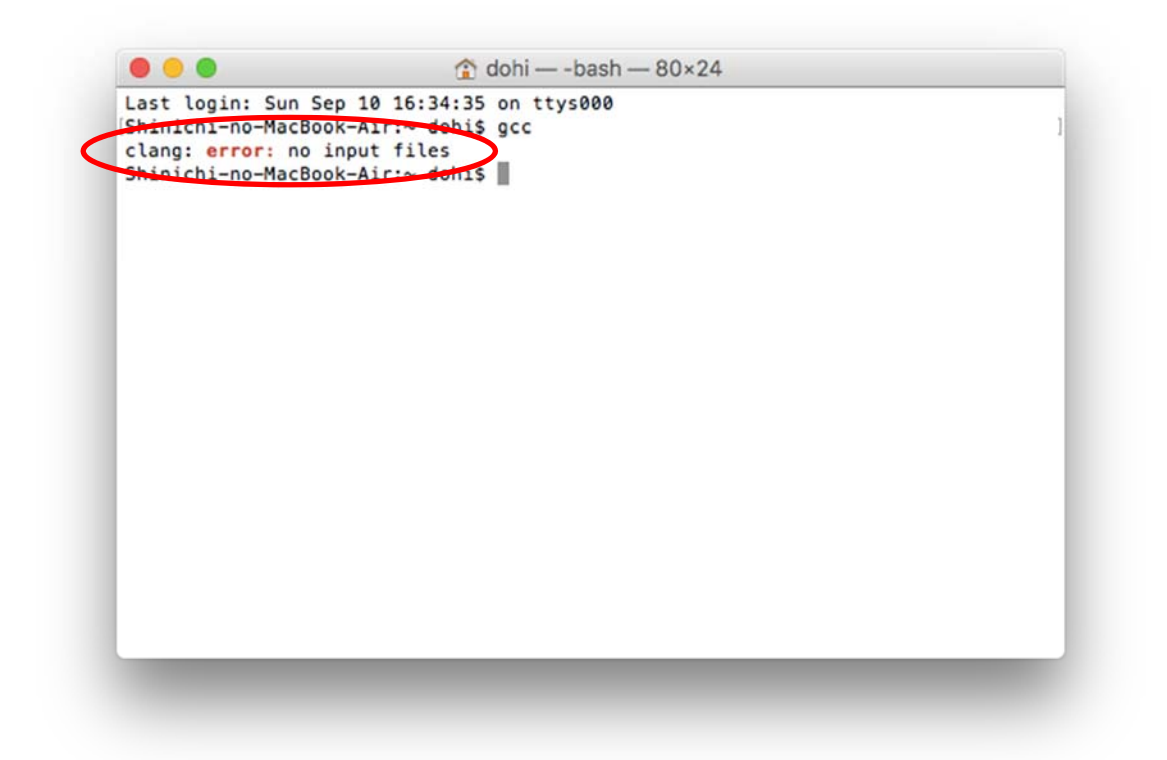

(8) ユーティリティとターミナルのウインドウを閉じます.